## Using Calculators in Statistics

TI-83 Version 0.5

These are just basic directions for using a graphing calculator. We assume you will use a computer (e.g. with Data Desk) for larger activities. But it does help to understand basic use of your calculator for those times when you don't have a computer conveniently accessible.

Note that when we speak of buttons, depending on where the corresponding label is located on the keyboard, you may have to hit the 2nd modifier before actually pressing the specific button. For example you enter the list **L1** by first hitting 2nd followed by the digit 1. (Note that the label **L1** appears above the digit 1 on the keyboard.)

While we won't talk in general about calculator usage, note that buttons like *Clear*, *Quit*, *Ins* (insert), *Del* (delete), and the arrow keys are good for getting past confusing times when you may not know what your calculator wants you to do.

## **TI-83**

The TI-83 is a graphing calculator with extra support for statistics. It uses lists to store data, and menus to choose functions for operating on the data.

There is a *Stat* button which lets one reach many statistical functions. These are listed under 3 menus which we will refer to as *Stat Edit*, *Stat Calc* and *Stat Tests*.

If necessary, first choose 5 under *Stat Edit* here, labelled as SetUpEditor to prepare to deal with stat lists L1 ... L6.

These lists are reached for interaction by choosing choice 1 *Edit* from the *Stat Edit* menu. You can clear a particular list (e.g. **L1**) by navigating with; arrow keys to the top line of the list (e.g. the line labelled as **L1**) and then pressing the sequence of keys *Clear Enter*.

Data can then be entered into the lists by navigating to a row and typing in a number. When you press *Enter*, the cursor will advance to the next line. You can press *Quit* as well as many other buttons to leave the list editor.

To get 1-variable statistics on a list  $L1 \dots L6$ , first go to the *Stat Calc* menu, and then make choice 1, 1 - VarStats, e.g. by hitting the number 1 followed by *Enter*. The line 1 - VarStats will now appear on your home screen. Follow it by the list name.

Note that the list names like L1 and L2 for *Xlist* and *Ylist* can be entered by just pressing the corresponding buttons above the numbers 1...6 on the keyboard.

Your home screen now has a line reading something like 1 - VarStats L1. Press *Enter* and the mean standard deviation, etc. for your list will be shown. Getting 2-variable statistics is completely analogous, except that you choose menu item 2 on the *Stat Calc* menu, and announce 2 lists you wish to work with, leading eventually to something like 2 - VarStats **L1**, **L2** on your home screen.

Linear regression and correlation coefficients are available similarly by selecting item 4 on the *Stat Calc* menu. Actually, to see the correlation coefficients, you will once have to set *DiagnosticOn* from the *Catalog* list. You do this by hitting the *Catalog* button in the bottom row of the calculator, and then navigating with arrow keys to the line *DiagnosticOn*. Now hit *Enter* twice.

Probability distributions like the normal distribution are available from the *Distr* button. Typical syntax is something like *normalcdf*(-3, -2, 0, 1) to find the area from Z = -3 to Z = -2 under the normal curve of mean 0 and standard deviation 1.

To create 2 dimensional graphs of data you have stored in statistical lists like L1 and L2, first press the Y= button, navigate with arrow keys, and then use *Clear* to get rid of any other functions you may have been plotting.

Now press the *Stat Plot* button and then select one of the graphs e.g. **Plot 1** to turn on by hitting *Enter*. Use the arrow keys to get to various choices and then hit *Enter* on each line when you want to accept that choice.

When you are happy with your choices, pressing the *Zoom* button followed by choice 9, *ZoomStat*, which will produce the graph.